## **Telkom University**

## **DAFTAR GAMBAR**

| Gambar 3.1 Tampilan ER Diagram SIEDI                                       | 7        |
|----------------------------------------------------------------------------|----------|
| Gambar 3.2 Timeline Pengembangan Aplikasi SIEDI                            | 3        |
| Gambar 3.3 Desain Mockup Aplikasi SIEDI                                    | 3        |
| Gambar 3.4 Mockup Halaman Utama SIEDI                                      | )        |
| Gambar 3.5 Mockup Daftar Menu Halaman Admin                                | )        |
| Gambar 4.1 Halaman login aplikasi SIEDI12                                  | <u>)</u> |
| Gambar 4.2 Tampilan utama login sebagai admin pusat12                      | <u>)</u> |
| Gambar 4.3 Tampilan menu yang dimiliki oleh admin pusat13                  | 3        |
| Gambar 4.4 Tampilan pertama pada saat login sebagai admin BBWS/BWS/Dinas15 | ;        |
| Gambar 4.5 Tampilan menu pada saat login sebagai admin BBWS/BWS/Dinas16    | 5        |
| Gambar 4.6 Tampilan menu akun verifikator17                                | 7        |
| Gambar 4.7 Tampilan proses verifikasi dokumen pekerjaan17                  | 7        |
| Gambar 4.8 Tampilan menu pada akun User18                                  | 3        |
| Gambar 4.9 Tampilan pengisian awal pekerjaan baru18                        | 3        |
| Gambar 4.10 Tampilan proses input data pada form SID19                     | )        |
| Gambar 4.11 Proses pengajuan dokumen untuk diverifikasi20                  | )        |
| Gambar 4.12 Tampilan menu Dashboard SIEDI21                                | L        |
| Gambar 4.13 Tampilan fitur menu laporan pekerjaan22                        | <u>)</u> |
| Gambar 4.14 Tampilan Log audit trail23                                     | 3        |
| Gambar 4.15 Diskusi Teknis dengan Satker Perencanaan BBWS Serayu Opak      | ł        |
| Gambar 4.16 Uji Coba aplikasi Bersama perwakilan BBWS Citarum              | ł        |
| Gambar 4.17 Sosialisasi aplikasi SIEDI25                                   | 5        |